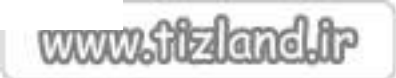

6971-79

## : azmoon.medu.ir . 🛪 ساماته تبت تام آزمون ورودی منار 🥳 14 🔹 🔿 🖉 🖉 samoonan waa kelaampad phy C Q, Search ☆ 白 + ☆ ♥ Ξ سامافه فیت قام آزمون ورودی مطارس استعدادهای در فشان سال تحصيلي ۹۷ – ۱۳۹۶ 1 كديني > «لى يوجه دىش آدوزنى كە شقىمامە چەرد يا ھرقا كىوماند ددريات 4 > 1000 ىدىل قرانوقى رىق رخشان (دورة اوّل و ¢ تتيع دور هو ۱۳۹۶-۹۱ امنام شد. رمان اعتلار تثابع آرمون ورودی عدارس ان محمد ... ۱۷۹-عالان ا دهی در خشان در سال ارتباذيا يعتيباني 1946-2442-14 M C 900951990 رافیم اسمی پذیر قبه مدگان اژمون ورودی مدارس های در خشان (راید هفتم و دهم) سال اندسیلی ۲۷–۱۳۹۶ 日本日 مي نام ال (ma) C Q Scaret ☆ 自 ♣ ♣ ♥ ☰ 🗲 ) (() 🔏 aamoon medulis 🖿 🔒 🗙 🖨 🗃 Q 225 لىب تام المنش معروات ال ورشت الأمل بريت 19.009 مديريت وضعيت قبولى 🏨 🗒 👔 ردیف 👔 نام 👔 نام خانوادگی 👔 کد ملی 👔 چنسیت 👔 ناریخ بولد 👔 خواهر یا برادر چندقلو دارم 👔 п نمایش ۱۵ ( از مجموع ( مورد میدا میلی ۱۹ معربی الدیا

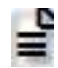

.

|  |  | - |
|--|--|---|
|  |  | - |
|  |  | - |
|  |  |   |
|  |  |   |
|  |  |   |
|  |  | _ |

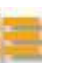

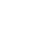

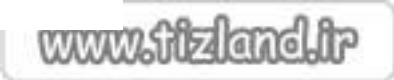

| ا تذکره شنایمار به اعماد حداکثر ۴ نورد بیناشید. (پیشنهادات ونظرات حظامی مر، این ۴ نورد<br>اسی باشد.)<br>اعتگر ۶۰ شنا فقط یکنار سمار به تبت درمواست خود در سابانه می باشید.                                                                                                    | 7  |
|----------------------------------------------------------------------------------------------------|----|
| ، سی باشد.)<br>اینگر ۲۰ شما فقط یکنار سمار به تبت درمواست خود در سابانه می باشید.                                                                                                    |    |
| the second of the second of th |    |
| 👘 👘 مطابقت بداشتن تعداد پاسخ های منسخ – نزده – عنظ سدرخ در کارداده با تصویر پاسخبرک                                                                                                    |    |
|                                                                                                    |    |
| توشيمات :                                                                                                    |    |
|                                                                                                    |    |
| 8                                                                                                    |    |
| مدانش ٣٠٠٠ (١٣٩ تارتش)                                                                                                    |    |
| 🍙 - حطا در بماسیه نیزه کل آرمون                                                                                                    |    |
|                                                                                                    |    |
| ټوشيمانۍ :                                                                                                    |    |
|                                                                                                    |    |
| N                                                                                                    |    |
| حياشر الصرابعة بيرس                                                                                                    |    |
| ا محالف بدلس ووبت من سبرح در دربه با ووبت من برح شده در درت ورود به ملب                                                                                                    |    |
|                                                                                                    | J* |
|                                                                                                    |    |
|                                                                                                    |    |
| A Calif Fail and alar                                                                                                    |    |
| instant of the second second second second second                                                                                                    |    |
|                                                                                                    |    |
| توشيمات :                                                                                                    |    |
| S-628/1974                                                                                                    |    |
|                                                                                                    |    |
| مداكر ٢٠٠٠ للركدي                                                                                                    |    |
| الله التلغ بوراد                                                                                                    |    |
|                                                                                                    |    |
| توشيعات د                                                                                                    |    |
|                                                                                                    |    |
| 8                                                                                                    |    |
| سدانتر جمعة (١٣٩ كارتثر)                                                                                                    |    |
| 💿 اينشنهادها والطرات امتلامي                                                                                                    |    |
|                                                                                                    |    |
| C CORLEGE                                                                                                    |    |
|                                                                                                    |    |
| N                                                                                                    |    |
| And a state for an                                                                                                    |    |
| 9 ذخيره                                                                                                    |    |
|                                                                                                    |    |
|                                                                                                    |    |

.

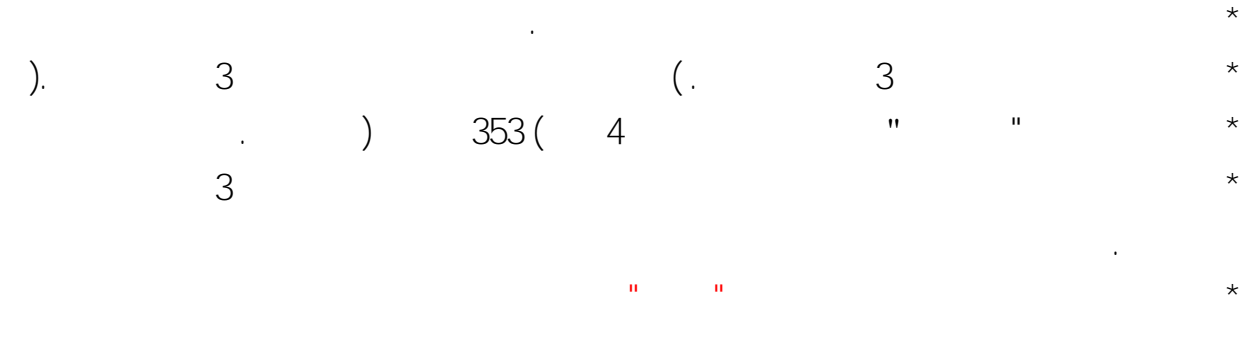

|  | • |  |
|--|---|--|
|  |   |  |
|  |   |  |
|  |   |  |
|  |   |  |

| × 2 <sup>2</sup>                             | جدید نظر                              | ِسيد درخواست ت                    |
|----------------------------------------------|---------------------------------------|-----------------------------------|
| لما می باشد لطفا در حفظ کد پیگیری کوشا باشید | ید به منزله ثبت موفقیت آمیز درخواست ش | 🕄 دریافت این رسب                  |
| دهم دبیرستانهای                              | کارنامه آزمون ورودی <b>پایهٔ</b>      |                                   |
| <u>های درخشان</u><br>۱۳۹۶-۹۷                 | <u>دورهٔ دوم استعداد</u><br>سال تحصیل |                                   |
| نام پدر:                                     | نام خانوادگی :                        | نام :                             |
| كدپيگيرى:                                    | شمارة داوطليى:                        | کد مل <mark>ّ</mark> ی:           |
| X                                            | ما جهت تجدید نظر:<br>ما :             | موارد مورد نظر ش<br>متن درخواست ش |
| <i>v</i> .                                   |                                       | $z = v_{1,2,1}$                   |
|                                              |                                       | - 4.4                             |
| ظچاپ                                         |                                       |                                   |